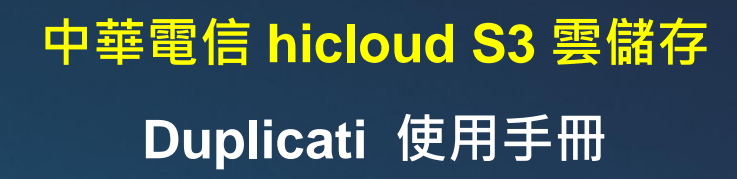

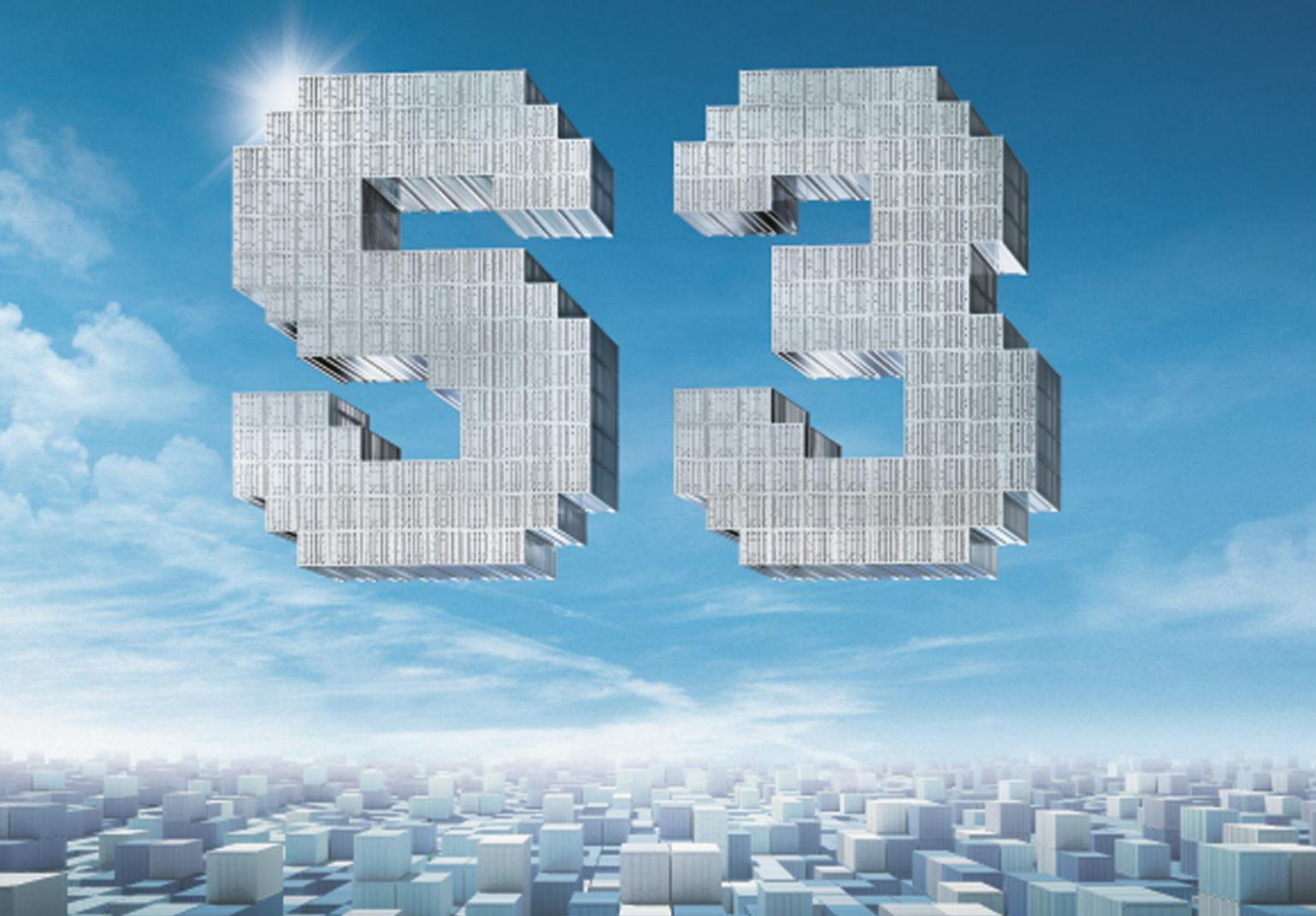

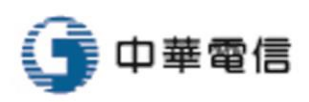

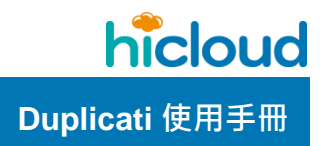

| 如何透過 Duplicati 設定排程將檔案備份至 hicloud S3 雲儲存 | 1  |
|------------------------------------------|----|
| 如何透過 Duplicati 將檔案由 hicloud S3 雲儲存還原至本地端 | 12 |

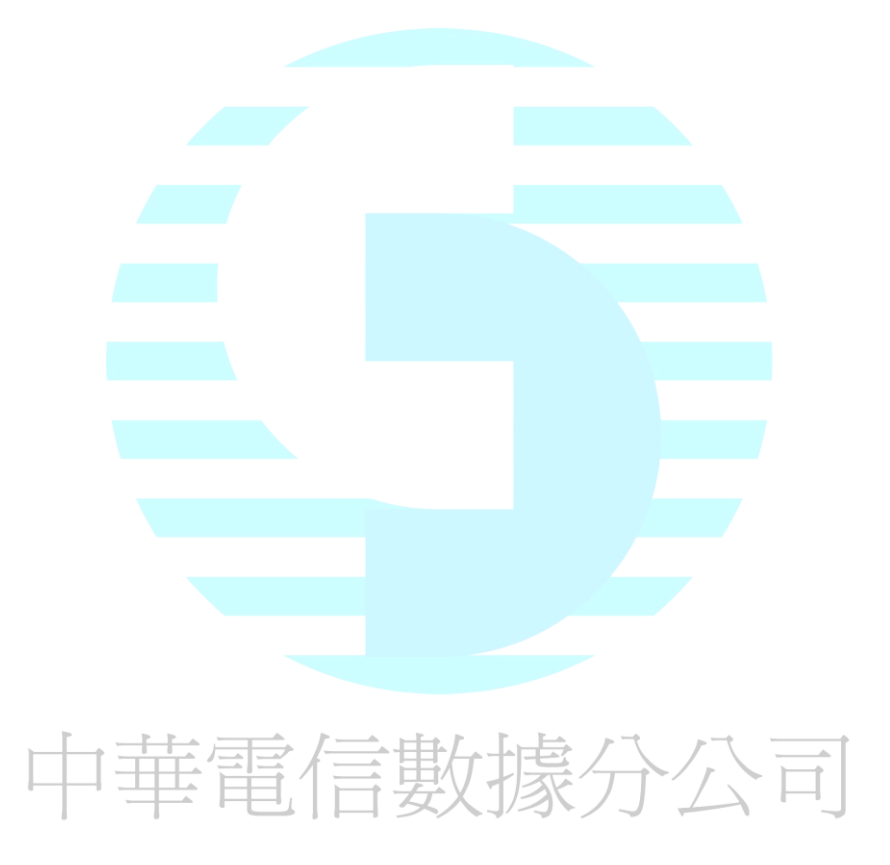

## hicloud

## <u>如何透過 Duplicati 設定排程將檔案備份至 hicloud S3</u> 雲儲存

hicloud S3 本身提供許多 API 供使用者呼叫使用 · Duplicati 為市面上第三方設計的備份 工具 · 它可以使用 hicloud S3 提供之 API 來達到自動化排程備份 · 這邊將以 Duplicati 做示 範說明 · 教導大家如果透過第三方備份工具完成排程備份的設定 · 同時該套軟體為跨平台軟 體 · 可以支援 Windows/Linux/Mac 等系統 · 透過以下教學即可輕易了解如何透過第三方備 份軟體將檔案備份至 hicloud S3 雲儲存 ·

#### 1. 下載 Duplicati 軟體

至官方網站(<u>http://www.duplicati.com</u>)下載"Duplicati",並安裝

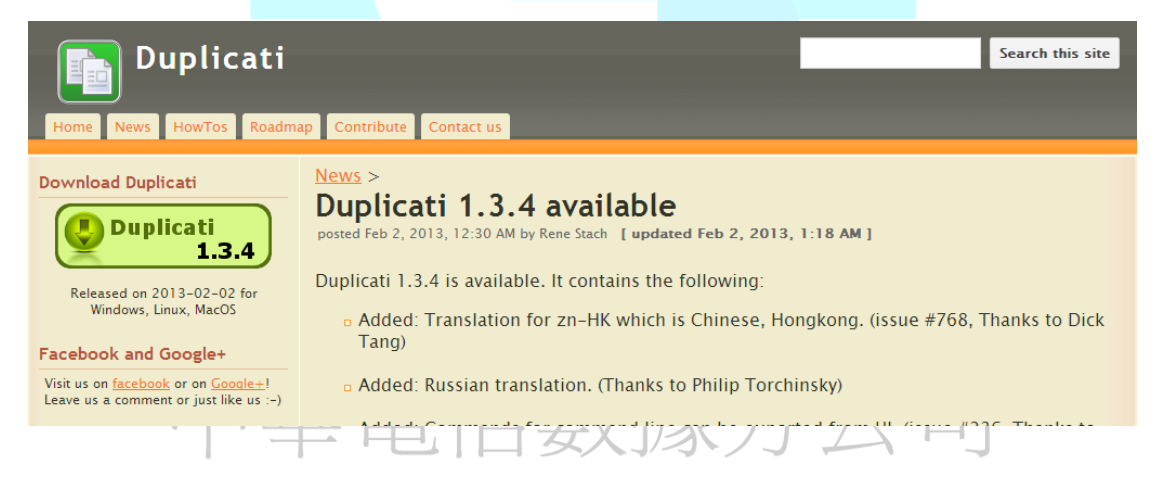

安裝 Duplicati 後,首次執行會出現設定精靈畫面,

#### 2. 選擇 Schedule a new backup 建立新的備份項目

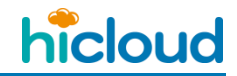

| Duplicati Setup Wizard                                                          | ×                        |
|---------------------------------------------------------------------------------|--------------------------|
| Welcome to the Duplicati Wizard<br>Please select the action you want to perform | below                    |
| What do you want to do?                                                         |                          |
| <ul> <li>Schedule a new backup</li> </ul>                                       | Donate                   |
| 🔘 Edit an existing backup                                                       |                          |
| 🔿 Remove an existing backup                                                     | <u>Support Duplicati</u> |
| 🔘 Restore files from a backup                                                   |                          |
| 🔘 Run a backup immediately                                                      |                          |
|                                                                                 | < Back Next > Cancel     |

### 3. 接著設定 Backup name

| 🛅 Duplicati Setup W                                    | /izard                                                   |                    | - P         | x      |
|--------------------------------------------------------|----------------------------------------------------------|--------------------|-------------|--------|
| <b>Enter a name for t</b><br>On this page you<br>later | : <b>he backup</b><br>1 can enter a name for the backup, | so you can find an | d modify it |        |
| Backup name<br>Place the backup in                     | s3bk<br>a group (optional)                               |                    |             |        |
|                                                        | a Broat (obroand)                                        |                    |             |        |
|                                                        |                                                          |                    | Add a group |        |
|                                                        |                                                          | Back Ne:           | xt > C      | Cancel |

4. 選擇 Custom folder list, 設定本地端要備份的資料夾(可選多個)

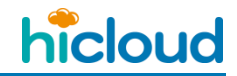

| 🚺 Duplic     | ati Setup Wizard                                                                     |  |  |  |
|--------------|--------------------------------------------------------------------------------------|--|--|--|
| Select<br>On | files to backup<br>this page you must select the folder and files you wish to backup |  |  |  |
| 0            | My documents<br>—<br>Custom folder list                                              |  |  |  |
|              | C:\Users\MontalRay\Desktop\s3 129.92 MB ()                                           |  |  |  |
|              |                                                                                      |  |  |  |
| The          | The selected items take up 129.92 MB of space                                        |  |  |  |
|              | < Back Next > Cancel                                                                 |  |  |  |
|              |                                                                                      |  |  |  |

5. 選擇是否將此備份任務做加密,如需要請輸入密碼並牢記密碼,密碼遺失檔案將無

法回復

中華電信數據分公司

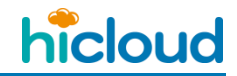

| Duplicati Setup Wizard                                                                                                    |
|----------------------------------------------------------------------------------------------------|
| Select password for the backup<br>On this page you can select options that protect your backups from being read or<br>altered.                                                                                                    |
| Protect the backups with this password          It is highly recommended that you use a strong password, as that will ensure that no-one but you can retrieve the files. Be sure to write down the password, as the backups will be useless without it. |
| Encryption method AES-256 encryption, built-in 🔻                                                                                                    |
| Use these settings on new backups<br><br><br><br><br><br><br>                                                                                                    |

6. 選擇要使用什麼協定將檔案備份至 hicloud S3 · 因 hicloud S3 為一相容 Amazon

S3 的服務,故在此選"Amazon S3 based"

| Duplicati Setup Wizard                                                                                                    | ×      |
|----------------------------------------------------------------------------------------------------|--------|
| Select a place to store the backups<br>On this page you can select the type of device or service that store the backups. You<br>may need information from the service provider when you continue. |        |
| Where do you want to store the backups?                                                                                                    |        |
| Amazon S3 based                                                                                                    |        |
| 🔿 CloudFiles (Rackspace)                                                                                                    |        |
| 🔘 File based                                                                                                    | =      |
| ○ FTP based                                                                                                    |        |
| 🔘 Google Docs                                                                                                    |        |
| 🔘 SkyDrive                                                                                                    |        |
|                                                                                                    | -      |
| < Back Next >                                                                                                    | Cancel |

hicloud

在 S3 Servername 的欄位輸入 hicloud S3 Server 的 URL (s3.hicloud.net.tw) · AWS

Access ID 的欄位輸入 hicloud S3 的 Access Key 已及在 AWS Secret Key 的欄位輸入

hicloud S3 的 Secret Key,接著在 S3 Bucket name 的欄位,輸入之後要把檔案備份到哪

hicloud S3 上的哪一個 Bucket 的 Bucket name。

| 🔟 Duplicati Setup Wiza                              | rd                                                | ×                                   |
|-----------------------------------------------------|---------------------------------------------------|-------------------------------------|
| <b>Backup storage optic</b><br>On this page you can | o <b>ns</b><br>a select where to store the backup | data.                               |
| S3 Servername                                       | s3.hicloud.net.tw 👻                               | Click here for the sign up page     |
| AWS Access ID                                       | UOUOMU5UQXhNVFUxTr 👻                              |                                     |
| A WS Secret Key                                     |                                                   | Create bucket                       |
| S3 Bucket name                                      | duplicati                                         |                                     |
| A bucket can be thoug<br>in the bucket              | ht of as a root folder. Use / in the              | e bucket name, to access subfolders |
| Bucket create region                                | •                                                 |                                     |
| Use Reduced Redux<br>RRS is cheaper but             | udancy Storage (RRS)<br>t <i>less reliable</i>    | Test Connection                     |
|                                                     | < Ba                                              | ack Next > Cancel                   |

◆ 補充說明: 日本目信息人子/ 在 S3 Bucket name 這一欄,可以填一個新的 Bucket name 並按下" Create bucket "

來建立一個新的 Bucket · 也可以填入已經創好的 Bucket 的 Bucket Name · 不過這邊 要注意的是 · 若是填入已經創好的 Bucket 的 Bucket Name 的話 · 這時候按下" Test Connection "或是" Next > "的時候 · 程式會彈出一個對話視窗 · 問使用者要不要在這個 Bucket name 前面加上使用者的 Access key (如下圖) · 這時候要選擇否 · 如果選擇是

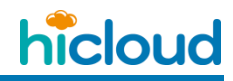

的話·那麼在做 Test Connection 或進入下一步創建備份任務時·就會出現錯誤·原因

#### 是使用者沒有該 Bucket。

| Duplicati |                                                                                                    | X |
|-----------|----------------------------------------------------------------------------------------------------|---|
| 1         | The bucket name does not start with your user ID.<br>To avoid using a bucket owned by another user,<br>it is recommended that you put your user ID in front of the bucket<br>name.<br>Do you want to insert the user ID in front of the bucket name? |   |
|           | 是(Y) 否(N) 取消                                                                                                    |   |
|           |                                                                                                    |   |
|           |                                                                                                    |   |
|           |                                                                                                    |   |
|           |                                                                                                    |   |
|           |                                                                                                    |   |
| Ĺ         | 中華電信數據分公司                                                                                                    |   |

hicloud

#### 7. 接著進行進階設定

| 🖸 Duplicati Setup Wizard                                                                                                    | X      |  |  |
|----------------------------------------------------------------------------------------------------|--------|--|--|
| Advanced settings<br>On this page you can select more advanced settings for your backup. If you prefer,<br>you can ignore those settings, and use the duplicati defaults. |        |  |  |
| 📝 Select when and how often the backup should run                                                                                                    |        |  |  |
| 📝 Select when to remove old backups                                                                                                    |        |  |  |
| 📝 Set limits, such as volumesize and bandwidth limits                                                                                                    |        |  |  |
| 📝 Modify filters that control what files are included in the backup                                                                                                    |        |  |  |
| Manually override settings (advanced)                                                                                                    |        |  |  |
| 📝 Include the current Duplicati setup in the backup                                                                                                    |        |  |  |
| < Back Next > C                                                                                                    | Cancel |  |  |

#### 項 目

#### Select when and how often the backup should run

自行設定備份的時間點

#### Select when to remove old backups

選擇在什麼時間點移除較舊的備份檔案

#### Set limits, such as volumesize and bandwidth limits

設定備份檔案網路傳輸速度(頻寬)限速

#### Modify filters that control what files are included in the backup

設定資料夾檔案過濾條件,將不需要備份的檔案過濾掉

#### 8. 自行設定備份時間點以及備份策略

◆ 每天上午 01:00 備份

hicloud

◆ 選擇 Incremental 備份策略

| 🚺 Duplicati Setup Wizard                                                                                                    | ×                                        |  |  |
|----------------------------------------------------------------------------------------------------|------------------------------------------|--|--|
| Select when the backup should run<br>On this page you may set up when the backup is run. Automatically repeating the<br>backup ensure that you have a backup, without requiring any action from you. |                                          |  |  |
| 🔘 Never run automatically, only run when I                                                                                                    | manually start it (not recommended)      |  |  |
| Run backup at specified interval (recomm                                                                                                    | ended)                                   |  |  |
| Run the backup at this time                                                                                                    | 2013年 4月25日 🔍 上午 01:00:1〇                |  |  |
| Interval                                                                                                    | Each day 👻                               |  |  |
| Allowed days                                                                                                    | 星期E星期-星期二星期三星期E星期日星期日<br>▼ ▼ ▼ ▼ ▼ ▼ ▼ ▼ |  |  |
| - Full / Incremental strategy                                                                                                    |                                          |  |  |
| Incremental, then full after this period:                                                                                                    | Each month 👻                             |  |  |
| Always perform an incremental backup, never full (not recommended)                                                                                                    |                                          |  |  |
| Always perform a full backup, never incremental (not recommended)                                                                                                    |                                          |  |  |
|                                                                                                    | < Back Next > Cancel                     |  |  |

9. 選擇在什麼時間點移除較舊的備份檔案

為避免備份無限成長塞爆儲存空間,可設定最多保留多少個完整備份,或保留多久

以前的備份

中華電信數據分公司

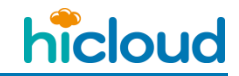

| Duplicati Setup Wizard                                                                                                    |  |  |  |  |
|----------------------------------------------------------------------------------------------------|--|--|--|--|
| Select cleanup options<br>To ensure that backups do not grow indefinately, Duplicati can automatically remove<br>old backups.                  |  |  |  |  |
| Vever keep more than this many full backups<br><i>To prevent the backups from growing indefinetly, old backups should be deleted regularly</i> |  |  |  |  |
| Never keep backups older than this One month                                                                                                   |  |  |  |  |
| Ignore file modification timestamp when making incremental backups                                                                             |  |  |  |  |
|                                                                                                    |  |  |  |  |
|                                                                                                    |  |  |  |  |
| < Back Next > Cancel                                                                                                    |  |  |  |  |

#### 10. 選擇檔案備份時網路傳輸限速條件

| Duplicati Setup Wizard                                                        |                                                               | ×      |
|-------------------------------------------------------------------------------|---------------------------------------------------------------|--------|
| Select how to limit the back<br>On this page you may select<br>many resources | up<br>limits that prevent the backup procedure from using too |        |
| 🔲 Upload limit (backup)                                                       | 0 ▲ bytes/s ▼                                                 |        |
| 🔲 Download limit (restore)                                                    | 0 ▲ bytes/s ▼                                                 |        |
| 🔲 Each backup size limit                                                      | 0 📩 bytes 🔻                                                   |        |
| Size of each volume                                                           | 10 🛖 MB 🔻                                                     |        |
| 🔽 Upload asyncronosly                                                         |                                                               |        |
| Set thread priority                                                           | Normal                                                        |        |
|                                                                               | < Back Next > C                                               | Cancel |

hicloud

#### 11. 建立檔案過濾條件

這邊將副檔名為 java 的檔案過濾掉,不做備份

| Duplicati Setup Wizard                                                                                     | ×           |
|----------------------------------------------------------------------------------------------------|-------------|
| Edit filters<br>On this page you can modify filters that control what files are included in the<br>backup. |             |
| Filters                                                                                                    |             |
|                                                                                                    | lter help 🕢 |
| - *.java                                                                                                   |             |
|                                                                                                    |             |
|                                                                                                    |             |
|                                                                                                    |             |
| < Back Next >                                                                                              | Cancel      |
|                                                                                                    |             |
|                                                                                                    |             |
|                                                                                                    |             |
|                                                                                                    |             |
| 中華電信數據分公                                                                                                   | Ê           |

hicloud

12. 設定完成,系統會秀出設定組態

| 🔟 Duplicati Setup Wizard                                                                                                    | ×                                                                                               |  |
|----------------------------------------------------------------------------------------------------|-------------------------------------------------------------------------------------------------|--|
| Ready to save changes<br>The backup modifications                                                                                | are now ready to be saved.                                                                      |  |
| Summary Command Line<br>Action:<br>Source folder:<br>When:<br>Repeat:<br>Full backup each:<br>Keep full backups:<br>Destination: | Modify backup<br>C:\Users\MontalRay\Desktop\s3\<br>2013/4/26 下午 01:00:00<br>1D<br>1M<br>4<br>s3 |  |
| 🔲 Run backup now                                                                                                    | < Back Finish Cancel                                                                            |  |

按照以上流程設定完畢·接著 Duplicati 即會在預設的排程時間點自動進行檔案備份至

hicloud S3 雲儲存。

中華電信數據分公司

# <u>如何透過 Duplicati 將檔案由 hicloud S3 雲儲存還原</u> 至本地端

這邊將以 Duplicati 做還原檔案的示範說明,教導大家如何透過第三方備份工具將先前

備份至 hicloud S3 雲儲存上的檔案還原至本地端。

1. 打開 Duplicati 軟體,選擇" Restore file from a backup "開始設定還原任務

| Duplicati Setup Wizard  Welcome to the Duplicati Wizard  Please select the action you want to perform below |                      |
|----------------------------------------------------------------------------------------------------|----------------------|
| What do you want to do?                                                                                     |                      |
| 🔘 Schedule a new backup                                                                                     | Donate               |
| 🔘 Edit an existing backup                                                                                   |                      |
| 🔘 Remove an existing backup                                                                                 | Support Duplicati    |
| Restore files from a backup Run a backup immediately                                                        |                      |
|                                                                                                    |                      |
|                                                                                                    | < Back Next > Cancel |
| 十 平 电 旧 安                                                                                                   | 如秋月五月                |

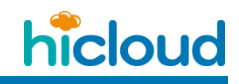

2. 選擇" Restore from an existing backup",再選擇之前建立的備份任務,就可以 選擇要還原哪個時間點的備份檔案

| Duplicati Setup Wizard                                                                |        | -      | ×      |
|---------------------------------------------------------------------------------------|--------|--------|--------|
| Select the backup to restore<br>In the list below, select the backup you want to rest | DIE    |        |        |
| Restore files directly                                                                |        |        |        |
| Restore from an existing backup                                                       |        |        |        |
|                                                                                       |        |        |        |
|                                                                                       |        |        |        |
| Show advanced ontions                                                                 |        |        |        |
|                                                                                       |        |        |        |
|                                                                                       | < Back | Next > | Cancel |
|                                                                                       |        |        |        |

#### 補充:

若是選擇" Restore files directly ",就可以任意選擇要將 hicloud S3 上的哪一 Bucket 底下的檔案,同步至本地端,不過由於不是依據先前的備份任務去做還 原,所以就無法像下一個步驟那樣,去選擇要還原哪個時間點的檔案。

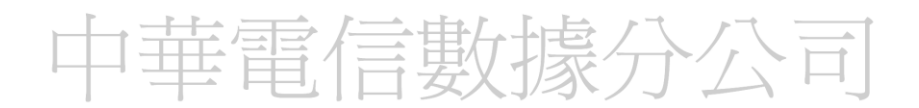

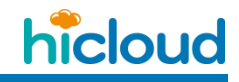

如何透過 Duplicati 將檔案由 hicloud S3 雲儲存還原至本地端

3. 選擇要還原哪個時間點的備份檔案

| Duplicati Setup Wizard                                                                                                    |  |
|----------------------------------------------------------------------------------------------------|--|
| Select the backup to restore<br>The list below shows all the available backups. Select one to restore                                                                                                    |  |
| Select the backup you want to restore                                                                                                    |  |
| <ul> <li>2014年6月18日上午 09:45:00</li> <li>2014年6月18日上午 10:00:00</li> <li>2014年6月18日上午 10:15:00</li> <li>2014年6月18日上午 10:30:00</li> <li>2014年6月18日上午 11:00:00</li> <li>2014年6月18日上午 11:15:00</li> <li>2014年6月18日上午 11:30:00</li> <li>2014年6月18日上午 11:45:00</li> <li>2014年6月18日上午 11:45:00</li> </ul> |  |
| 2014年6月18日下午 12:00:00 2014年6月18日下午 12:05:00                                                                                                    |  |
| Incremental backup - 8.92 KB, chain: 22.68 KB                                                                                                    |  |
| < Back Next > Cancel                                                                                                    |  |

#### 補充:

這邊還原的時間點的數量,取決於先前建立備份任務時,設定要保留幾個時間 點的數量。

另外這邊的時間點,是每做一次備份就會建立一個時間點,換句話說,就是不 管是增量備份還是完整備份,都會將該次備份後的結果紀錄為一個時間點。

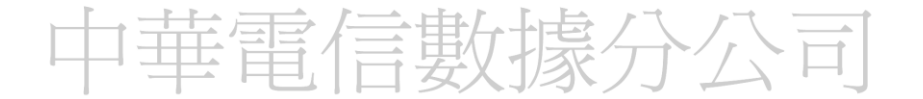

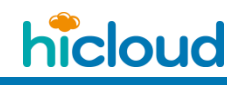

如何透過 Duplicati 將檔案由 hicloud S3 雲儲存還原至本地端

#### 4. 選擇要還原至本地端的哪個資料夾

這邊若是將" Restore only the items selected below "的選項打勾的話,就可再更進

一步的去選擇要還原該時間點的哪些檔案

| Duplicati Setup Wizard<br>Select restore folder<br>Please select the folder into wh | th the backup will be restored      |
|-------------------------------------------------------------------------------------|-------------------------------------|
| Restore to this folder C:\Users\v<br>Restore only the items selected                | rcher\Desktop\教學文\Duplicati\restore |
| 1<br>2<br>1 - 複製 (2).txt<br>                                                        |                                     |
|                                                                                     | < Back Next > Cancel                |

5. 設定完成,系統會秀出設定組態,按下"Finish"開始進行還原動作

| Summary<br>Action: Restore backup<br>Backup: 123<br>Date: 2014/6/18 下午 12:00:00<br>Folder: C:\Users\Archer\Desktop\教學文\Duplicati\restore |   |
|----------------------------------------------------------------------------------------------------|---|
| Action: Restore backup<br>Backup: 123<br>Date: 2014/6/18 下午 12:00:00<br>Folder: C:\Users\Archer\Desktop\数學文\Duplicati\restore            |   |
|                                                                                                    | * |
| Run restore operation as a background job                                                                                                | - |